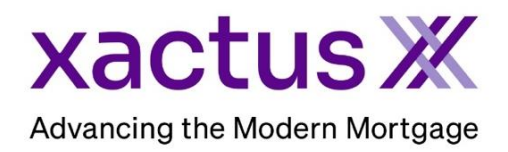

## How to Add or Repull Experian Precise ID Within Xactus360

1. Start by logging into Xactus360 and opening the borrower's file from the home page.

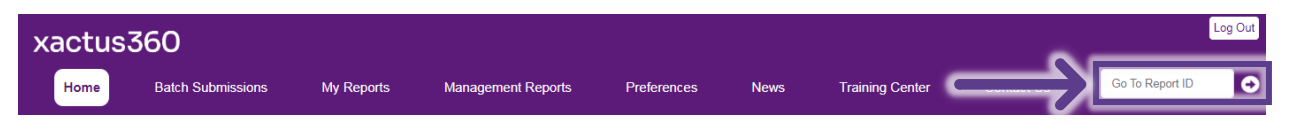

## 2. On the left-hand side under Actions, click Experian Precise ID.

| Credit                                    |                             |                |                      |           |                                    |
|-------------------------------------------|-----------------------------|----------------|----------------------|-----------|------------------------------------|
| керопл                                    |                             |                |                      |           |                                    |
|                                           |                             |                |                      |           |                                    |
| Actions:                                  | Borrower                    |                |                      |           | Co-Borrower                        |
| Copy/Merge/Unmerge                        | Borrower: Nicki             | e Green        | SSN: 12              | 3-00-3333 | Add Co-Borrower                    |
| Add Repositories                          | Address: 100 T              | errace Ave     |                      |           |                                    |
| Order SupplementX                         |                             |                |                      |           |                                    |
| Order Xpress Update                       | West                        | Haven, CT, 06  | 516                  |           |                                    |
| I Order RescoreX                          | Email:                      |                | Phone:               |           |                                    |
| I LoanShield Credit Review/Refresh Report | Scores                      |                |                      |           |                                    |
| I Lexis Nexis Liens & Judgments           |                             | TransUnion     | Experian             | Equifax   |                                    |
| Refresh Report                            | FICO                        |                |                      | 73/1      |                                    |
| Compare Reports                           |                             |                | L                    |           | -                                  |
| Submit Service Request                    | Credit Assure:              |                |                      | +26       |                                    |
| L Download Loan Data/1002                 | Wayfinder™:                 |                | 2                    | Drder     |                                    |
| I Experian Precise ID                     |                             |                |                      |           | -                                  |
| Reassign Report Owner                     | What If M                   |                |                      | Dedor     | -                                  |
| I Cancel Report (Allow Repull)            | vvnat-n                     |                | 2                    | Jider     |                                    |
| I Upload Supporting Docs                  | Xcel ScoreX ():             |                | Order                |           |                                    |
| L. Oranizatta Madagara Oriki              | Summary                     |                |                      |           |                                    |
| Convert to Mortgage Only                  | Accounts: 25                |                |                      |           | Balance: \$15,893                  |
| Order New Credit ReportX                  | Open Acco                   | unts: 21       |                      |           | Payment: \$197                     |
| Order New Mortgage Only                   | Delinquent Accou            | unts: ()       |                      |           | Past Due: \$0                      |
| Order New Pre-QualificationX              | Details                     |                |                      |           |                                    |
|                                           | Loan Num                    | ber: GREEN,NI  | CKIE                 |           | Status: Completed                  |
| Options:                                  | Report                      | ID: 52771215   |                      |           | Entered: 11-27-2023, 10:16:13 AM   |
| Subscriber Directory                      | Report Type: Credit ReportX |                |                      |           | Completed: 11-27-2023, 10:16:15 AM |
| View Authorization                        |                             |                |                      |           |                                    |
| Letter Of Explanation                     | Available Repo              | rts            |                      |           |                                    |
| I <u>ezLOE</u>                            |                             | Report Type    | Date                 | Format    |                                    |
| Consumer Copy                             | View Deweload               | Cradit ReportV | 11 27 2022 10:18:15/ | M PDF     |                                    |

3. Enter the Date of Birth and/or Driver License information The borrower's section is on left and the Co-borrower's is on the right. If you wish to pay by credit card, please fill in this information as well. When all is complete, please click Submit.

| Report Order Information                                                                                                    |                                                                              |
|----------------------------------------------------------------------------------------------------|------------------------------------------------------------------------------|
| DOB (MM-DD-YYYY)           01/01/1999           Driver License Number         Driver License State           10101010101         CT | DOB (MM-DD-YYYY) 02/02/2000 Driver License Number Driver Lice 11111111111 CT |
| Credit Card Information:                                                                                                    |                                                                              |
| <ul> <li>I authorize the use of the card below to pay for this order</li> <li>Don't pay for this order by credit card</li> </ul>    |                                                                              |
| First Name Last Name                                                                                                    |                                                                              |
| Company                                                                                                    |                                                                              |
| Address                                                                                                    |                                                                              |
| City State Zip                                                                                                    |                                                                              |
| Card Type Visa                                                                                                    |                                                                              |
| Card Number                                                                                                    |                                                                              |
| Expiration Date 2023 V                                                                                                    |                                                                              |
| Save as default                                                                                                    |                                                                              |
| Submit                                                                                                    |                                                                              |

Under certain conditions a flag can be cleared by adding the Driver's License information or a Date of Birth. The Date of Birth is used to pull the Precise ID report and will not change the applicant header information submitted with your original Credit Report request.

PLEASE LET US KNOW IF YOU HAVE ANY QUESTIONS OR CONCERNS AND WE WILL BE HAPPY TO HELP.